## **Nubert XRC Android Interface**

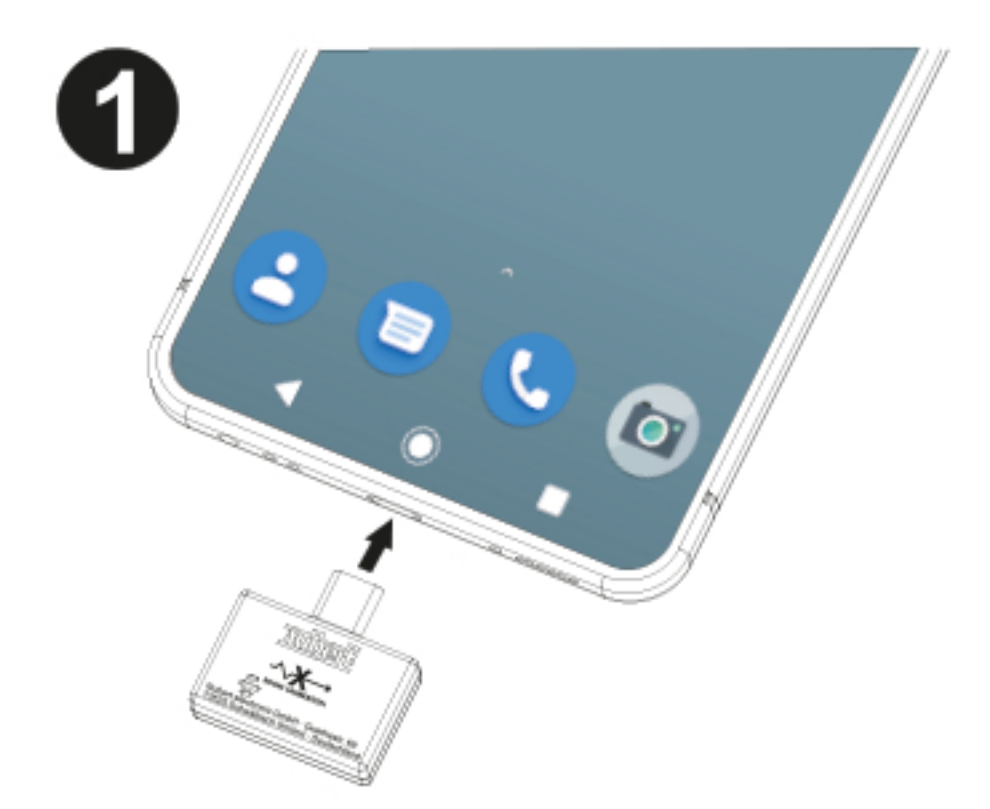

Stecken Sie das XRC Android Interface an den USB-C Anschluss Ihres kompatiblen Android Geräts. Sollte das Gerät über keinen USB-C Anschluss verfügen, so kann ein handelsüblicher Micro-USB-Adapter verwendet werden.

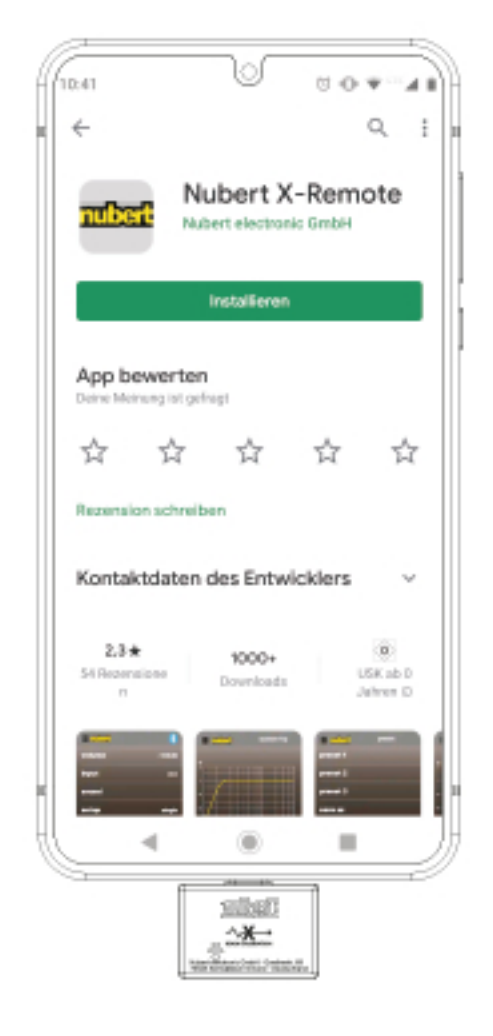

Laden Sie die App Nubert X-Remote aus dem Play Store herunter; installieren und öffnen Sie sie.

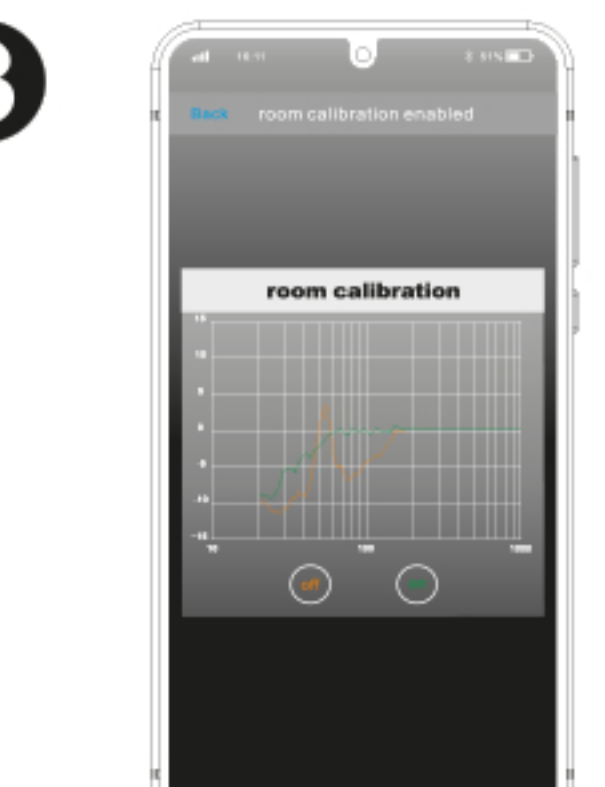

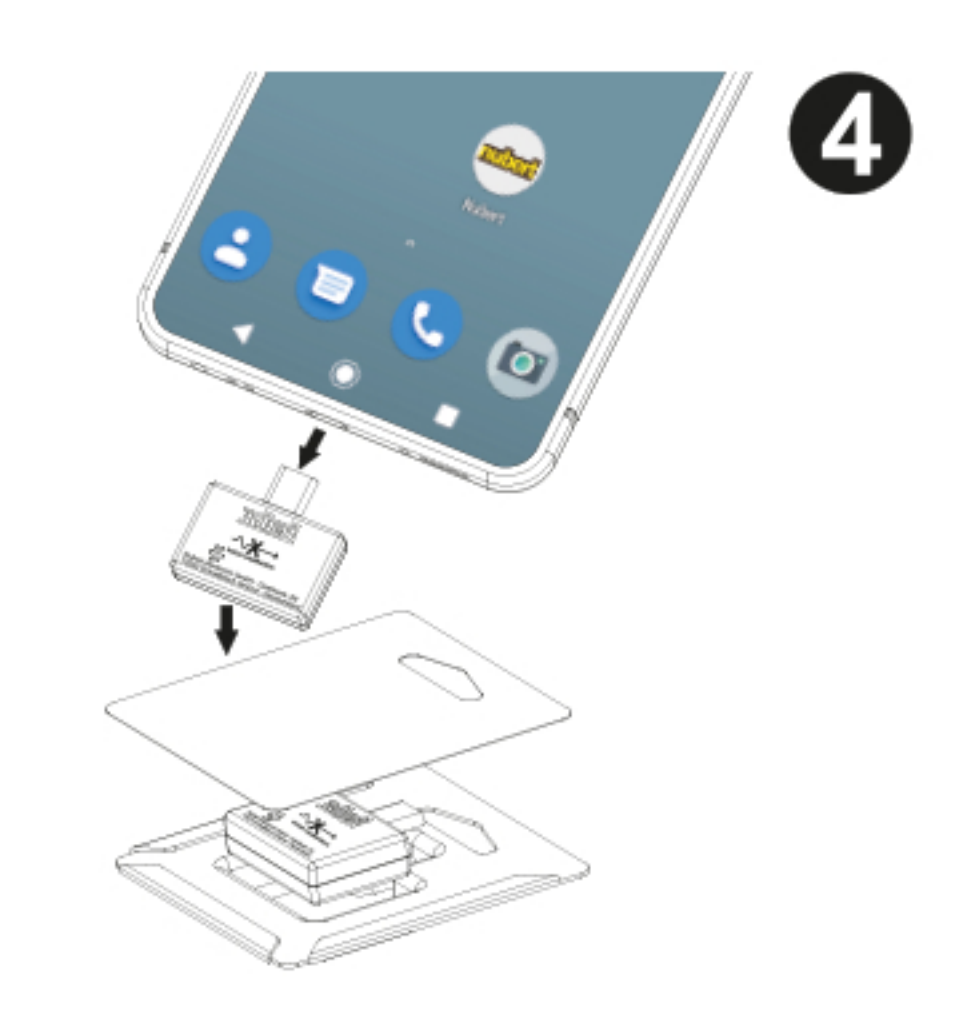

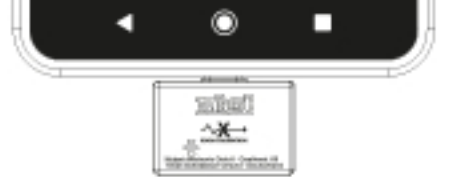

Starten Sie die Raumeinmessung, indem Sie im Hauptmenü der App den Eintrag room calibration auswählen. Folgen Sie den Anweisungen in der App.

Nachdem die Einmessung abgeschlossen wurde, verpacken Sie das XRC Android Interface und diese Anleitung wieder, um sie für den nächsten Gebrauch aufzubewahren.

Sollten Sie Fragen oder Probleme bei der Inbetriebnahme Ihres Nubert Geräts haben, so können Sie sich gern an unser Service-Team wenden. Telefon: +49 (0)7171 8712-0 E-Mail: info@nubert.de